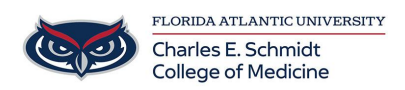

Knowledgebase > Email and Collaboration > Add/Remove FAU email account from Mac Mail

## Add/Remove FAU email account from Mac Mail

Carl Abraham - 2021-06-21 - Email and Collaboration

Add/Remove FAU email account from Mac Mail

## Removing Email accounts from Mac Mail

- If you are accessing your FAU email account through Mac Mail and are experiencing login issues here are the steps to resolve it.
- First thing you want to check is the version of Mac OS that your MacBook is currently running, as it has to be on 10.14 or later. You can check by clicking on the Apple Icon on the top left corner of the screen and hit "About This Mac" and it will pull up the version info you currently have

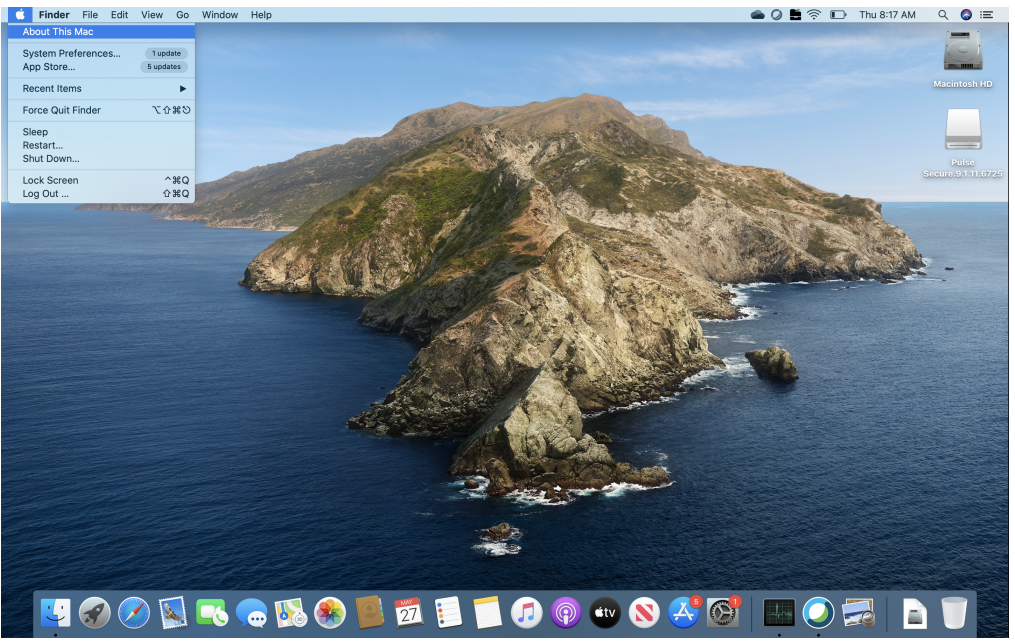

 Now you would want to have the Mac Mail open and select the "Mail" tab which is on the top left corner of the screen right next to the Apple icon, and select "Preferences".

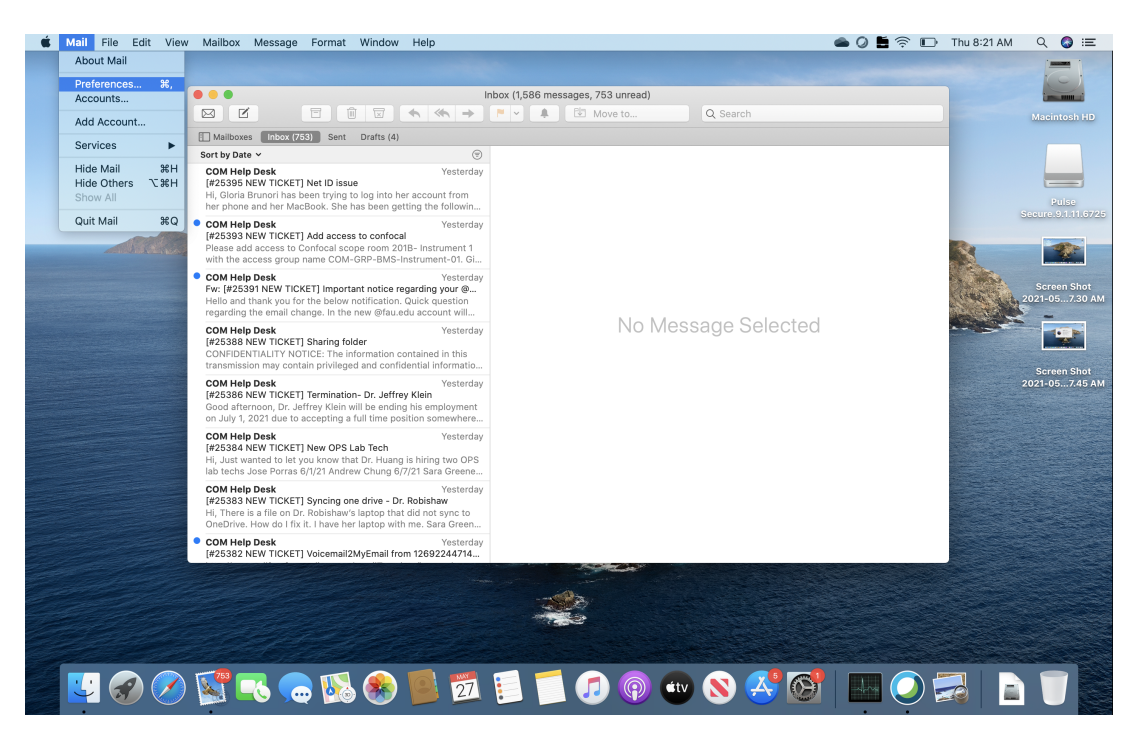

• Once that window is open, on the left hand side select your FAU Exchange account

OF

|                                                                         |                               | ▲ Move to                                                               | Q Search |
|-------------------------------------------------------------------------|-------------------------------|-------------------------------------------------------------------------|----------|
| Mailboxes Inbox (1,065)                                                 | ent Drafts (4)                |                                                                         |          |
| Sort by Date 👻 😑 😑                                                      | Accounts                      | 5                                                                       |          |
| COM Help Desk<br>[#25395 NEW TI<br>Hi, Gloria Brunor<br>her phone and h | Ints Junk Mail Fonts & Colors | Composing Signatures Rules                                              |          |
| • COM Help Desk<br>[#25393 NEW TI<br>Please add acce<br>with the access | Account Information           | Mailbox Behaviors Server Settings                                       |          |
| COM Help Desk                                                           | Status:                       | Online                                                                  |          |
| Fw: [#25391 NEV<br>Hello and thank ;                                    | Description:                  | Exchange                                                                |          |
| regarding the em                                                        | Email Address:                | Carl Abraham <abrahamj@heal td="" ᅌ<=""><td>sage S</td></abrahamj@heal> | sage S   |
| [#25388 NEW TI                                                          | Download Attachments:         | Recent                                                                  | bugee    |
| CONFIDENTIALI <sup>*</sup><br>transmission may                          | Send large attachme           | nts with Mail Drop                                                      |          |
| COM Help Desk<br>[#25386 NEW TI<br>Good afternoon,<br>on July 1, 2021 d |                               |                                                                         |          |
| COM Help Desk                                                           |                               |                                                                         |          |
| Hi, Just wanted t                                                       |                               |                                                                         |          |
| COM Help Desk                                                           |                               |                                                                         |          |
| [#25383 NEW TI                                                          |                               |                                                                         |          |
| OneDrive. How d                                                         |                               |                                                                         |          |
| COM Help Desk                                                           |                               |                                                                         | ?        |

• Then on the bottom left corner of the screen, select the minus symbol

|         |                     |            |                     | ~             |                 |                                                        |               |          |
|---------|---------------------|------------|---------------------|---------------|-----------------|--------------------------------------------------------|---------------|----------|
| • • •   |                     |            | A                   | ccounts       |                 |                                                        |               |          |
| General | @<br>Accounts       | Iunk Mail  | A<br>Fonts & Colors | 00<br>Viewing | Composing       | Signatures                                             | Rules         |          |
| General | Accounts            | Julik Mali | 101113 & 001013     | viewing       | Composing       | Signatures                                             | Rules         |          |
| 38      | Exchang<br>Exchange | e          | Account Inform      | nation        | Mailbox Beh     | aviors S                                               | erver Setting | IS       |
|         |                     |            |                     |               | Enable the      | nis account                                            |               |          |
|         |                     |            |                     | Status:       | Online 🔵        |                                                        |               |          |
|         |                     |            | Des                 | cription:     | Exchange        |                                                        |               |          |
|         |                     |            | Email               | Address:      | Carl Abraha     | am <abraha< td=""><td>mj@heal</td><td>0</td></abraha<> | mj@heal       | 0        |
|         |                     |            |                     |               |                 |                                                        |               |          |
|         |                     |            | Download Attac      | chments:      | Recent          |                                                        |               | <u> </u> |
|         |                     |            | Send large a        | attachmer     | nts with Mail I | Drop                                                   |               |          |
| +       | _                   |            |                     |               |                 |                                                        |               | ?        |

• Another window will pop up and I want you to select "Internet Accounts"

|                 |             | Accounts                                                                                                 |                                                                      |      |
|-----------------|-------------|----------------------------------------------------------------------------------------------------|----------------------------------------------------------------------|------|
| General Account | s Junk Mail | Fonts & Colors                                                                                           | Composing Signatures Rules                                           |      |
| E E             | @           | The Exchange accou<br>"abrahamj@health.fa<br>other applications or<br>You can remove this acco<br>Cancel | nt<br>nu.edu" is shared by<br>this Mac.<br>unt in Internet Accounts. | ngs  |
|                 |             | Email Address:                                                                                           | Carl Abraham <abrahamj@hea< td=""><td>al 🗘</td></abrahamj@hea<>      | al 🗘 |
|                 |             | Download Attachments:                                                                                    | Recent                                                               | 0    |
|                 |             | Send large attachmer                                                                                     | its with Mail Drop                                                   |      |
|                 |             |                                                                                                    |                                                                      | ?    |

• Once that window is open, on the left hand side select your FAU Exchange account

|                                         | Internet Accounts                 | Q Search                                  |
|-----------------------------------------|-----------------------------------|-------------------------------------------|
| Onternet Accounts sets up y other apps. | our accounts to use with Mail, Co | ntacts, Calendar, Messages, and           |
| Exchange<br>Mail, Contacts, and 3 more  | ESS Exchange abrah                | <b>Carl</b><br>amj@health.fau.edu Details |
|                                         | 🗹 🕵 Mail                          |                                           |
|                                         | Contacts                          |                                           |
|                                         | Calendars                         |                                           |
|                                         | Reminders                         |                                           |
|                                         | Votes                             |                                           |
|                                         |                                   |                                           |
| + -                                     |                                   | ?                                         |
| + -                                     |                                   | 1                                         |

• Then on the bottom left corner of the screen, select the minus symbol

| ••• < > ==                              | Internet Accounts                  | Q Search                           |
|-----------------------------------------|------------------------------------|------------------------------------|
| Internet Accounts sets up y other apps. | our accounts to use with Mail, Cor | ntacts, Calendar, Messages, and    |
| Exchange<br>Mail, Contacts, and 3 more  | E Exchange abraha                  | Carl<br>amj@health.fau.edu Details |
|                                         | 🗹 🕵 Mail                           |                                    |
|                                         | Contacts                           |                                    |
|                                         | Calendars                          |                                    |
|                                         | Reminders                          |                                    |
|                                         | Votes                              |                                    |
|                                         |                                    |                                    |
| + -                                     |                                    | ?                                  |

• Another window will pop up, asking you to delete your account, select "OK"

| ••• <b>&lt; &gt;</b>                                | Internet Accounts                                                                                                    | Q Search                                        |
|-----------------------------------------------------|----------------------------------------------------------------------------------------------------|-------------------------------------------------|
| Internet A<br>other app<br>Exchange<br>Mail, Contac | Are you sure you want to delete the<br>"abrahamj@health.fau.edu"?<br>Deleting this account will remove its data fro<br>Contacts, Calendars, Reminders, Notes.<br>Cancel | account Messages, and<br>om Mail,<br>OK Details |
|                                                     | 🗹 🌉 Mail                                                                                                    |                                                 |
|                                                     | Contacts                                                                                                    |                                                 |
|                                                     | Calendars                                                                                                    |                                                 |
|                                                     | Reminders                                                                                                    |                                                 |
|                                                     | ✓ Notes                                                                                                    |                                                 |
|                                                     |                                                                                                    |                                                 |
| + -                                                 |                                                                                                    | ?                                               |

• Then your FAU exchange account will be deleted from your Mac Mail

## Adding Email accounts from Mac Mail

 Now within that same window that you deleted your FAU exchange account, you should see the option to create email accounts from different companies. Select "Exchange".

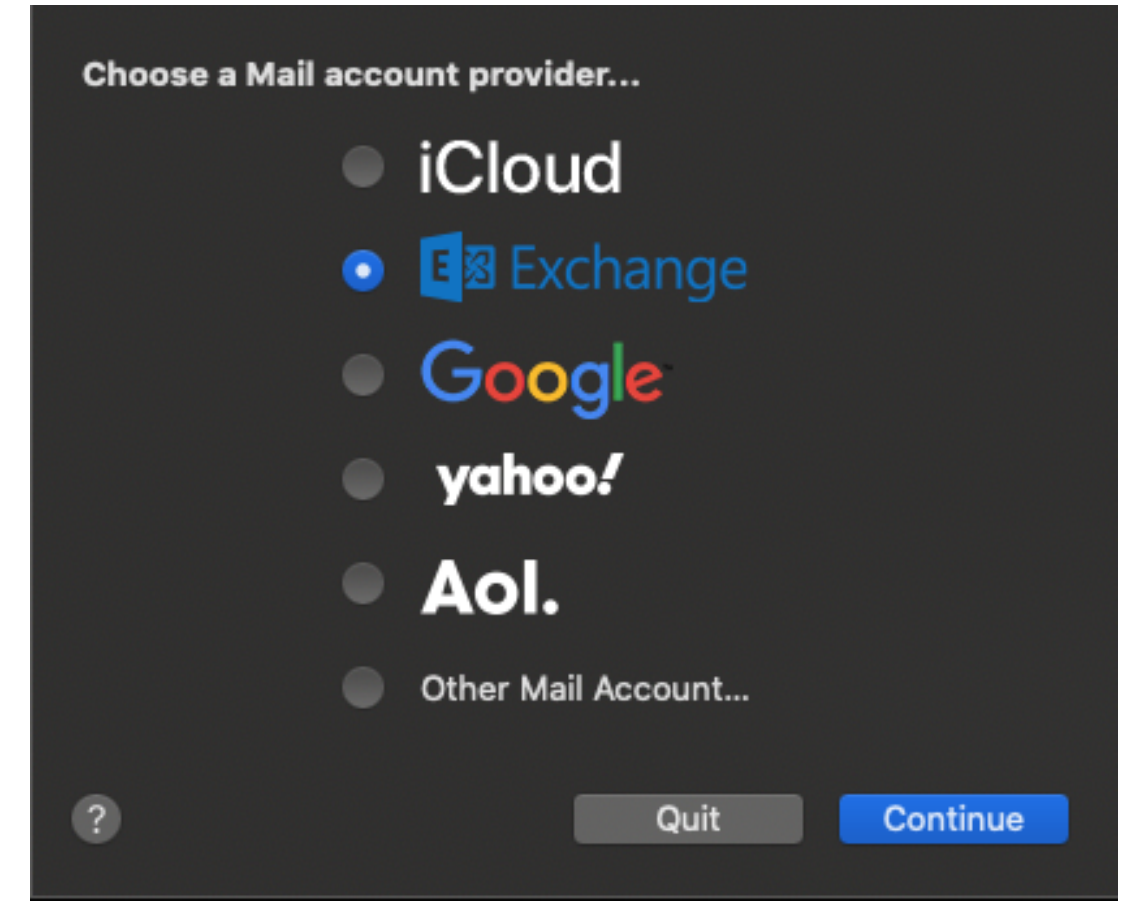

• Then it will ask you to put your name and email address, do that and hit "Sign In".

|                          | E Schange                    |
|--------------------------|------------------------------|
| To get started, fill out | t the following information: |
| Name:                    | John Doe                     |
| Email Address:           | jdoe@health.fau.edu          |
|                          | Cancel Sign In               |

 Then another window will pop asking you to put sign in to your Exchange account, hit "Sign In"

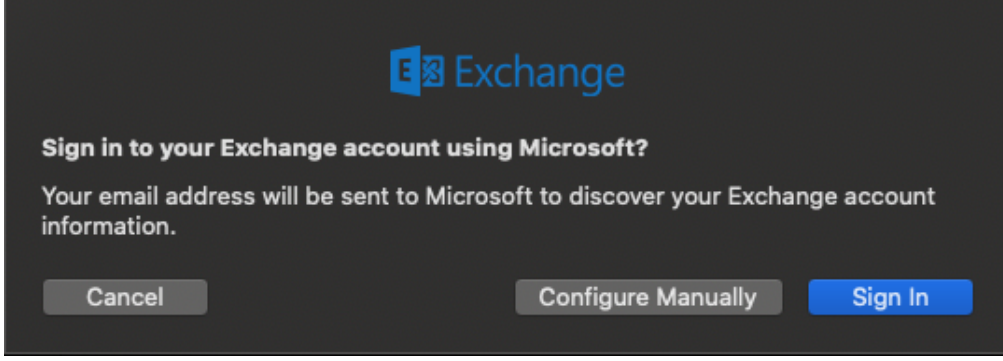

• Then the FAU SSO will pop up asking for your FAU credentials

| FLORID                  | A ATLANTIC UNIVERSITY®           |
|-------------------------|----------------------------------|
| <b>C</b>                | INBRIDLED AMBITION®              |
|                         | Q ≡                              |
| LOGIN TO O<br>MICROSOFT | FFICE 365 (OR OTHER<br>SERVICES) |
| Sign in with your FAUI  | Net ID                           |
|                         |                                  |
| FAUNet ID               |                                  |
| FAUNet ID<br>Password   |                                  |

 Another window will pop up asking for the apps you want to use, select the apps you want to use and hit "Done"

| E Sechange                                         |
|----------------------------------------------------|
| Select the apps you want to use with this account: |
| 🔽 🎑 Mail                                           |
| Contacts                                           |
| ✓ 10 Calendars                                     |
| 🔽 📒 Reminders                                      |
| ✓ 1 Notes                                          |
|                                                    |
| Cancel Back Done                                   |

• Then your FAU Exchange account shall be re-added